## User login guide to access NCGovRoam SSID via a laptop

Click on Computer Icon in bottom right of screen to open options

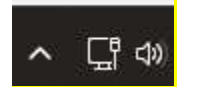

Once a popup screen appears, select arrow button beside wifi symbol. This will show you a list of available wireless network SSID's

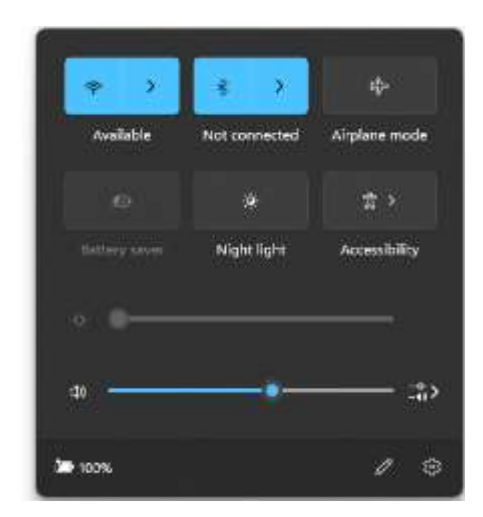

Select NCGovRoam and check the box to "Connect Automatically" if you prefer this SSID to auto connect in the future

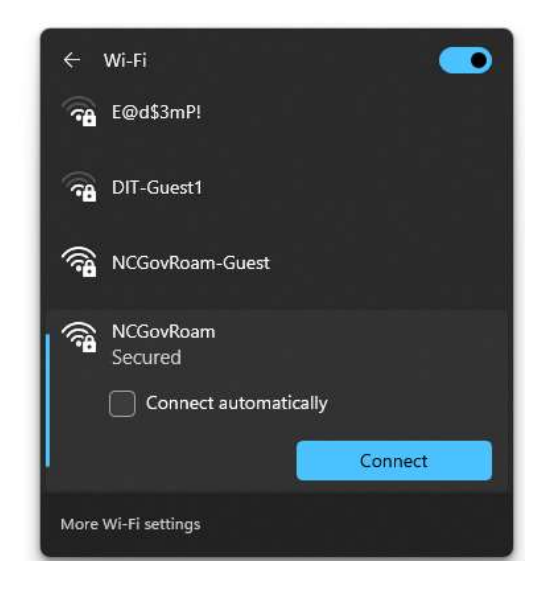

Once NCGovRoam SSID is selected, you will receive a popup screen to enter your NCID username and password and select OK

| ÷    | Wi-Fi                                                                                                 |  |
|------|----------------------------------------------------------------------------------------------------|--|
| (î)  | NCGovRoam<br>Secured<br>Enter your user name and password<br>Use my Windows user account<br>User name |  |
|      | Password<br>OK Cancel                                                                                 |  |
| 78   | E@d\$3mP!                                                                                             |  |
| More | More Wi-Fi settings                                                                                   |  |

You will be presented with a connect screen and you will select "Connect" on this screen

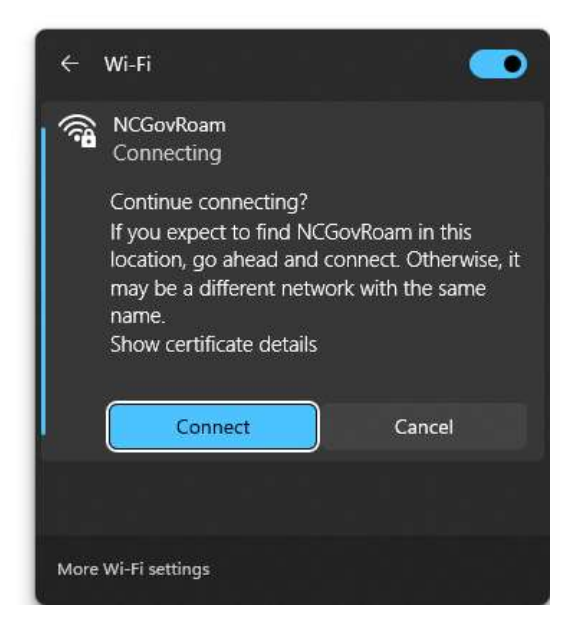

You should see in the list of Wireless Networks that your device is now connected to NCGovRoam

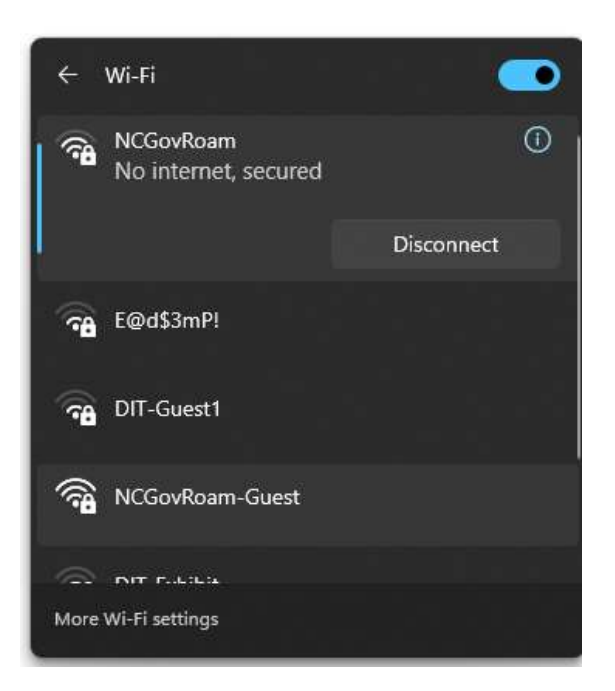